## Installation procedure

H-2006-0059

4-Apr-06

Related Software name - Details File name Ahead developing folder Installation procedure Installation procedure - details driver Notice Related driver etc. - details etc Battery Recalibration brecal\_29\_5\_d050612.exe c:¥util2¥brecal Executing "setup.exe" no In the state of factory shipment, it has only put on c:¥util2¥cpupower CPU Idle Setting cpupower 29 5 d030520.exe Executing "setup.exe" no "c:¥util". (Installation is not done.) DMI Viewer dmi 29 5 d050004.exe c:¥util2¥dmi Executing "setup.exe" no Run "skipenum.reg" <When mouse's cursor flight has been generated> It is good when installing it after it puts it GPS Registry Patch Others qps 29 5 d040227.exe c:¥util2¥qps no into a state that shuts down once because the operation becomes difficult and is steady. Uninstallation executes "enablenum.reg". Hotkey Driver, Hotkey Hotkey Appendix nkeyapp 29 5 d050640.exe c:¥util2¥hkeyapp Executing "setup.exe" ves Settings Executing [Update driver..] in the Hotkey Settings, Hotkey Hotkey Driver notkey\_29\_5\_d051107.exe c:¥util2¥drivers¥hotkey [Other devices] - [Unknown devices] ves device manager Appendix Hotkey Driver.Hotkey Hotkev Settinas hkevset 29 5 d030477.exe c:¥util2¥hkevset Executing "setup.exe" ves Appendix Icon Enlarger ienlarge\_29\_5\_d040234.exe c:¥util2¥ienlarge Executing "setup.exe" no Executing [Update driver..] in the [Ethernet Controller] LAN Driver an 29 5 d050543.exe c:¥util2¥drivers¥lan no device manager loupe 29 5 d040758.exe \_oupe Utility c:¥util2¥loupe Executing "setup.exe" no 1. Run "setup.exe" 2. With pre-installation. Because of EMI measure the automatic start of LtMoh is turned off. Modem Driver modem 29 5 d050529.exe c:¥util2¥drivers¥modem Others no It right-clicks in "V92.Modem On Hold App" icon of the task tray. The check on "Start Automatically" is removed. [Mice and other pointing devices]-[PS/2 Compatible Mouse] <For the touch screen model> 1. Executing [Update driver..] in the device manager. 2. Reboot the computer. 3. Executing calibration from the property Mouse Driver/Touch Pad Executing [Update driver..] in the mouse\_29\_5\_d050515.exe c:¥util2¥drivers¥mouse of the mouse. no Driver/Touchscreen Driver device manager The following settings are executed in preinstallation of XP. [Taskbar] tab of "Taskbar Properties" is selected Clicking the [Customize] button. Setting [Behavior] of [Switch to Secondary Button] to "Always show". OS INF File Driver inf\_29\_5\_d040580.exe :¥intelinf Executing "setup.exe" no Panasonic Hand Writing writing\_29\_5\_d050611.exe :¥util2¥writina Executing "setup.exe" no pcinfo 29 5 d050621.exe PC Information Viewer c:¥util2¥pcinfo Executing "setup.exe' no Make SDA folder and copy "sdpabus.dll' SD Secure DLL Driver sda\_29\_5\_d040777.exe c:¥util2¥drivers¥sd Others ves SD Utility in "C:¥Windows¥System32¥sda" SD Utilitv sdkey\_29\_5\_d050595.exe c:¥util2¥sdkey Executing "setup.exe" SD Secure DLL ves Smart Card Driver smartc 29 5 d040133.exe c:¥util2¥drivers¥smartc Others Run "GemPCTwin PC SC Installer.exe" no

| Sound Driver        | sound_29_5_d040820.exe | c:¥util2¥drivers¥sound | Executing [Update driver] in the device manager | [Multimedia Audio Controller]<br>C:¥util2¥drivers¥sound¥wdm folder is<br>Specification.<br>With pre-installation, It sets below.<br>• "Speaker Setup" is set from "Advanced<br>Audio Properties" to "Laptop Mono<br>Speakers".<br>• It checks it from "Playback" of "Volume<br>Control" to "Mute" of "CD Audio".<br>• The display of "CD Audio" and "Line In"<br>is removed from "Playback display" of<br>"Volume Control".<br>• The display of "Line in display" is<br>removed from "Recording" of "Volume<br>Control".<br>• "Microphone" is selected from<br>"Recording" of "Volume Control".                                                           | no  |                                                   |                                         |
|---------------------|------------------------|------------------------|-------------------------------------------------|----------------------------------------------------------------------------------------------------|-----|---------------------------------------------------|-----------------------------------------|
| TPM driver          | tpm_29_5_d050968.exe   | c:¥util2¥drivers¥tpm   | Others                                          | 1. [Security] is selected on the "ROM-<br>SetUp screen" of BIOS.<br>2. "TPM" is changed to "Enable" pushing<br>"Enter" by "[Enable Embedded Security<br>Chip]".<br>3. Run update driver at [Other devices]-<br>[Unknown device] in the device manager.                                                                                                    | no  | なし                                                |                                         |
| Video Driver        | video_29_5_d050424.exe | c:¥util2¥drivers¥video | その他                                             | <ol> <li>Run "setup.exe".</li> <li>Reboot the computer.</li> <li>Run</li> <li>"C:¥util2¥drivers¥video¥IntelVGA,js".</li> <li>Reboot the computer.</li> <li>"Properties" of "Mobile Intel(R)" is opened pushing "Ctrl + Alt + F12".</li> <li>"[Power Schemes Settings]" button of "[Devices]" tab is pushed.</li> <li>The check is removed from the check box of "Intel(R) Display Power Saving Technology".</li> <li>With pre-installation, It sets below.</li> <li>From "Setting" tab of "Display Properties" 1024 x 768 x 16bit</li> <li>From "Desktop" tab of "Display Properties" Background:None Color.</li> </ol>                                   | no  |                                                   |                                         |
| Wireless LAN Driver | wlan_29_5_d051021.exe  | c:¥util2¥drivers¥wlan  | Others                                          | <ol> <li>Run         <ol> <li>Run</li> <li>C:¥util2¥drivers¥wlan¥proset¥iProInst.exe</li> <li>EOU=False ".</li> <li>Select Installation.</li> <li>Select Typical (standard) at Setup Type.</li> <li>With pre-installation, "801.11a" is set to</li> <li>"OFF".</li> <li>Open the property of "[device manager]-<br/>[Intel(R) Pro/Wireless 2915ABG Network<br/>Connection]".</li> <li>The check on "[Use default value]" is<br/>removed from "[Addvanced]-Property-<br/>Wireless Mode".</li> <li>It sets it to "802.11b and 802.11g" in the<br/>list.</li> <li>With pre-installation, Setting of "Wireless<br/>Off" from "Proset".</li> </ol> </li> </ol> | yes | Wireless LAN<br>Switch,Wireless Switch<br>Utility | Only wireless LAN model can<br>develop. |

| Wireless LAN Switch     | wlansw_29_5_d051081.exe  | c:¥util2¥wlansw  | Executing "setup.exe" | yes | Wireless LAN Driver,Wireless<br>Switch Utility | In the state that Wireless<br>LAN Switch is installed,<br>Wireless Switch Utility<br>cannot be<br>installed.                                                                    |
|-------------------------|--------------------------|------------------|-----------------------|-----|------------------------------------------------|----------------------------------------------------------------------------------------------------|
| Wireless Switch Utility | wswitch_29_5_d051120.exe | c:¥util2¥wswitch | Executing "setup.exe" | yes | Wireless LAN Driver,Wireless<br>LAN Switch     | In the state that Wireless<br>LAN Switch is installed, it is<br>not possible to<br>install it.<br>Uninstall Wireless LAN<br>Switch when you install<br>Wireless Switch Utility. |